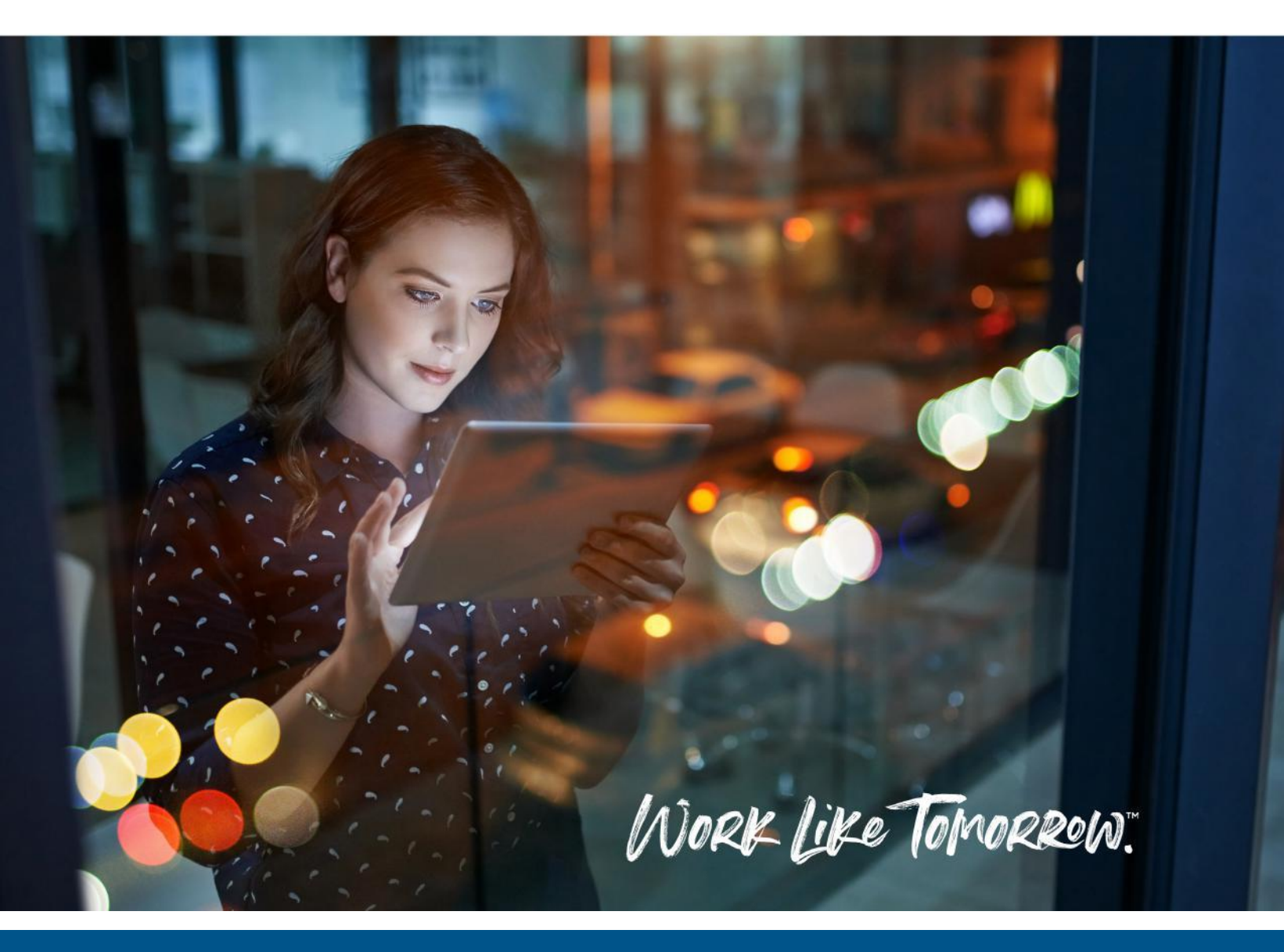

# KOFAX CONTROLSUITE RICOH UC TOUCHLESS QR PRINTING

ALEX OCHROMBEL – JANUARY 2021

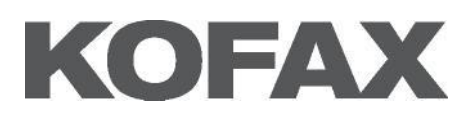

#### Overview

This guide is designed to illustrate the process to enable users to scan a QR code on the embedded panel of a Ricoh Unified Client via Kofax Business Connect, in order to carry out touchless print release via Equitrac.

The process should be run per MFP as the QR code is unique to the identifier for each print queue.

#### Pre-Requisites

- Equitrac 6
- Business Connect 8+
- Device Registration System 8+
- Ricoh MFP running PCC5.1
- iOS or Android mobile device with KBC app installed
- TCP 8755 is open between the DRS server and the Ricoh MFP

For a demonstration of the Ricoh Unified Client with QR Code touchless integration, please see - <u>https://www.kofaxdemocenter.com/items/welcome-screen-customisation-amp-qr-integration-kofax-controlsuite-unified-client-for-ricoh</u>

For more information around touchless printing with ControlSuite, please see - <u>https://www.kofaxdemocenter.com/items/touchless-print-release</u>

## Contents

| Overview                                     | 1  |
|----------------------------------------------|----|
| Pre-Requisites                               | 1  |
| Kofax Business Connect Configuration         | 2  |
| Generating a QR Code                         | 5  |
| Configuring Kofax Device Registration System | 6  |
| Kofax Business Connect Mobile Application    | 11 |
| Disclaimer                                   | 14 |

#### Kofax Business Connect Configuration

On the Kofax Business Connect Server, open the Business Connect Server Configuration Manager Navigate to the Web Server tab, ensure the service is running, and click on the **Admin Tool URL:** 

| Business Connect S                    | rver Configuration Manager - 8.1.5.6                                            | -                 | -           | × |
|---------------------------------------|---------------------------------------------------------------------------------|-------------------|-------------|---|
|                                       | Mobile Server Configurat                                                        | ion               |             |   |
| Database Workflow E                   | gine Printing Services Web Server Support                                       | Service Security  |             |   |
| Mobile Server URL:<br>Admin Tool URL: | http://cs04.ocel.co.uk/MobileServer<br>http://cs04.ocel.co.uk:81/AdminTool/Home |                   |             |   |
| Server status:<br>Web server          | Running                                                                         | 9                 | Stop        |   |
| Web server type:                      | Embedded Web Server                                                             | Configure         |             |   |
|                                       | O Internet Information Service (IIS)                                            | Configure         | IIS Manager |   |
| ControlSuite™ Enroll                  | ent                                                                             |                   |             |   |
| Service address:                      | https://cs04.ocel.co.uk:8181/Security                                           | Framework Service |             |   |
| Service enrollment                    | atus: Enrolled                                                                  |                   |             |   |
| Service enrollment                    | RL: http://cs04.ocel.co.uk/MobileServer                                         |                   |             |   |
|                                       |                                                                                 |                   |             |   |
|                                       |                                                                                 |                   |             |   |
|                                       |                                                                                 |                   |             |   |
|                                       |                                                                                 |                   |             |   |
|                                       |                                                                                 |                   |             |   |
|                                       | Ann                                                                             | dv OK             | Close       |   |

Login to the Business Connect Admin webpage, and select the **MFD/Printer** link. (The default login is admin/admin – the password can be changed in Configuration Assistant)

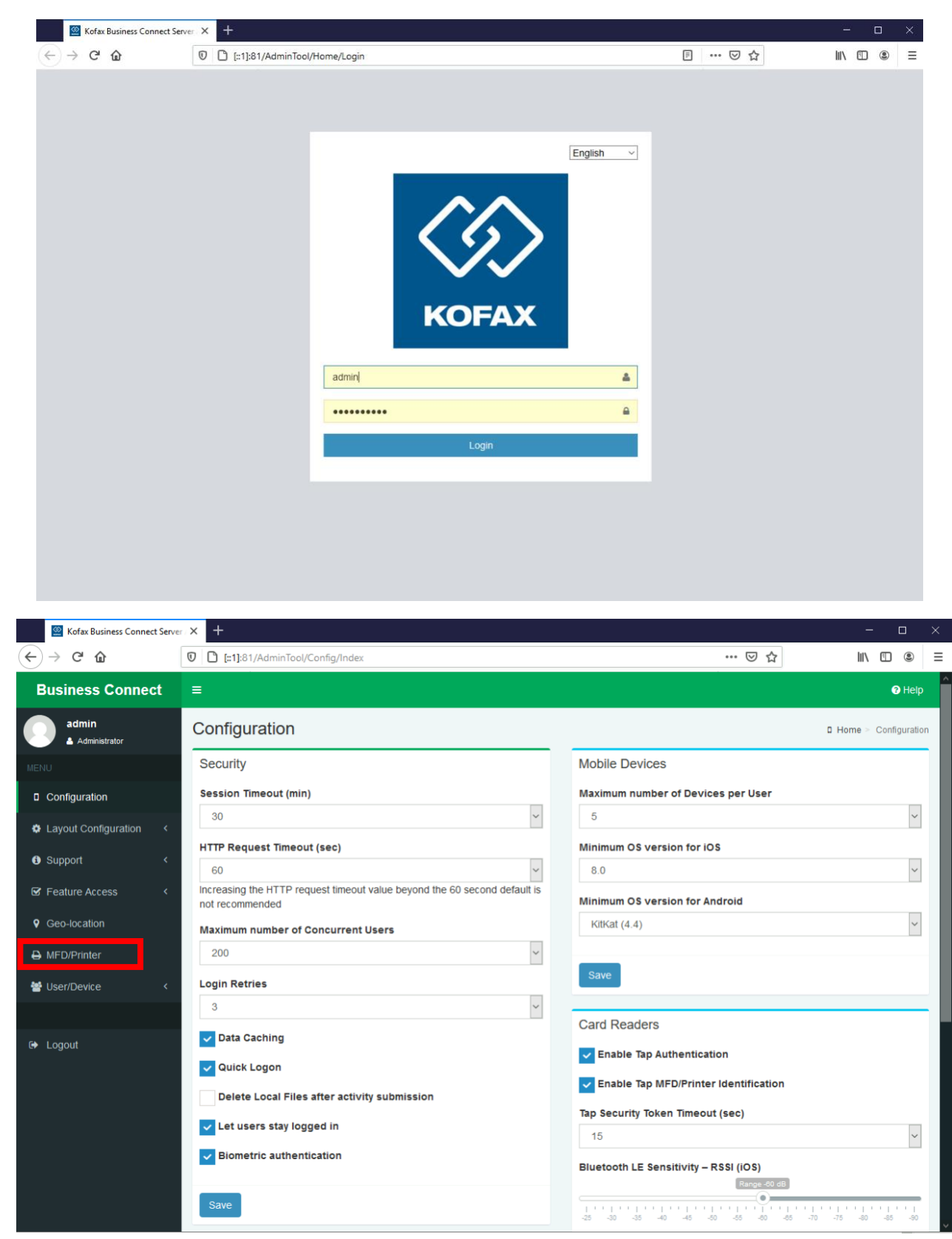

Select the MFD you wish to setup a QR code for, enter a unique **Identifier**, and click Save:

This identifier corresponds with the text that QR code will represent.

This field is limited to 10 alphanumeric characters.

You may want to use the device serial, as it is unique per device.

#### Generating a QR Code

There are many free QR code generating websites available online - <u>https://www.the-qrcode-generator.com/</u> is an example.

Enter your unique identifier into the QR code generator site and generate the image. The QR code below is generated based on my unique identifier of XXV:

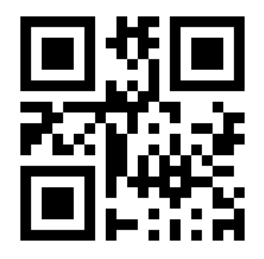

For best results, open the QR code in an image editor, and make the following changes:

- The image is in PNG format
- The image is 174 x 174 pixels
- The image has a transparent background

Other visual tweaks that have been added to the example below:

- Recolour the QR code to white to match other Ricoh UC visual elements
- Apply a small logo in the centre of the QR code ensure this does not affect the reading of the QR code

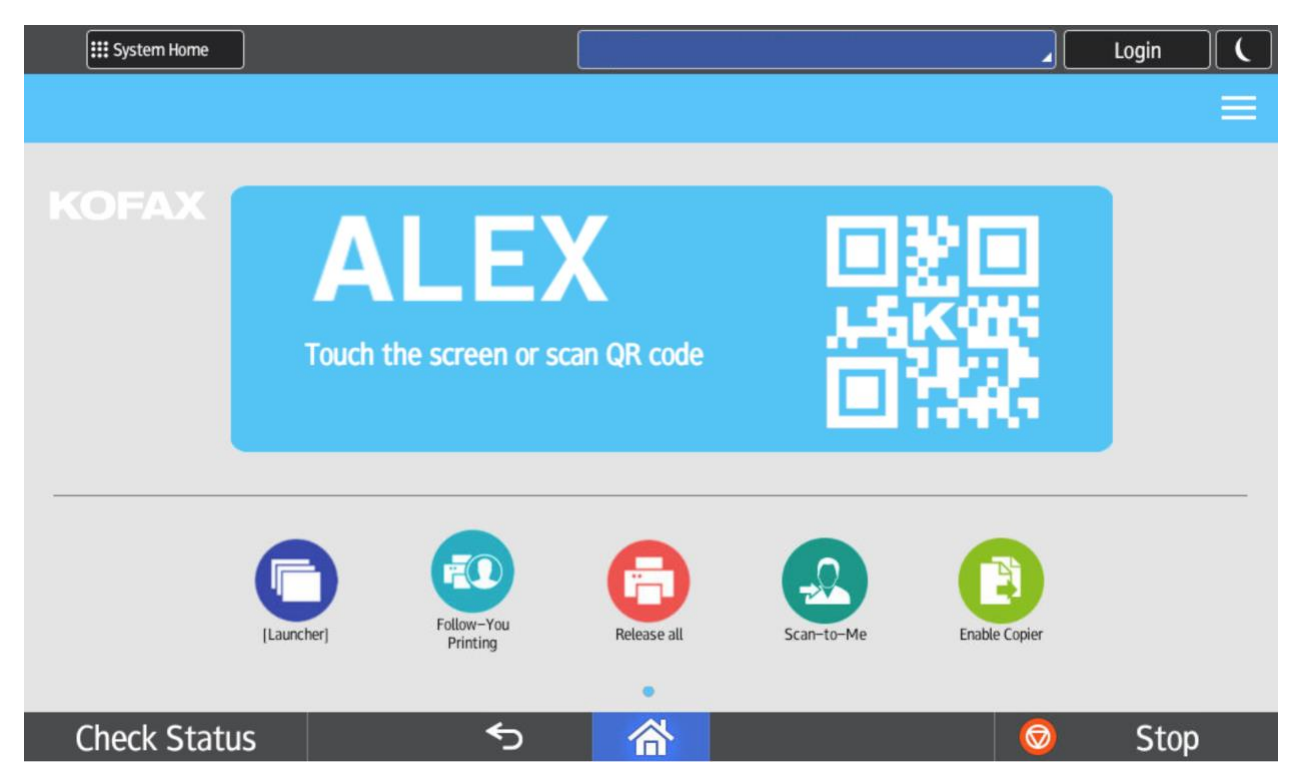

## Configuring Kofax Device Registration System

On the DRS server, open Device Registration System Configuration

Ensure the service is running, and click on the Web Client URL:

|                                                    | Security                                                                                      | Administration                                             | 1             |      |     |  |
|----------------------------------------------------|-----------------------------------------------------------------------------------------------|------------------------------------------------------------|---------------|------|-----|--|
| - Run S                                            | ervice und                                                                                    | er                                                         |               |      |     |  |
| ⊙ Lo                                               | cal System                                                                                    | Account                                                    |               |      |     |  |
| 0 N                                                | etwork Acc                                                                                    | ount                                                       |               |      |     |  |
|                                                    | Usernam                                                                                       | ie:                                                        |               |      |     |  |
|                                                    | Password                                                                                      | d:                                                         |               |      |     |  |
| Servic                                             | e Actions                                                                                     |                                                            |               |      |     |  |
| Start                                              | up Type:                                                                                      | Automatic                                                  | ¥             |      |     |  |
| Actio                                              | on:                                                                                           | Start                                                      | Stop          | Rest | art |  |
| Statu                                              | /S:                                                                                           | Service Runni                                              | ng            |      |     |  |
| Datab                                              | ase Conne                                                                                     | ction                                                      |               |      |     |  |
| J. Er                                              |                                                                                               |                                                            |               |      |     |  |
| ¥ LI                                               | nable Local                                                                                   | DB                                                         |               |      |     |  |
| DRS                                                | nable Local<br>Connectio                                                                      | DB<br>n Properties                                         |               |      |     |  |
| DRS                                                | onable Local<br>Connectio<br>e Settings                                                       | DB<br>n Properties                                         |               |      |     |  |
| DRS<br>Servic<br>Servi                             | nable Local<br>Connectio<br>e Settings<br>ice Port:                                           | DB<br>Properties<br>8753                                   |               |      |     |  |
| DRS<br>Servic<br>Servi<br>REST                     | able Local<br>Connectio<br>e Settings<br>ice Port:<br>Service Po                              | DB<br>Properties<br>8753<br>ort: 8755                      |               |      |     |  |
| Servic<br>Servic<br>REST<br>Clien                  | nable Local<br>Connectio<br>e Settings<br>ice Port:<br>Service Po<br>t Port:                  | DB<br>n Properties<br>8753<br>9000                         |               |      |     |  |
| Servic<br>Servic<br>Servi<br>REST<br>Clien<br>Acce | nable Local<br>Connectio<br>e Settings<br>ice Port:<br>Service Po<br>it Port:<br>ss Group:    | DB<br>n Properties<br>8753<br>9000<br>Everyc               | Done v        | ]    |     |  |
| Servic<br>Servic<br>REST<br>Clien<br>Acce<br>Web   | able Local<br>Connectio<br>e Settings<br>ce Port:<br>Service Port:<br>ss Group:<br>Client URI | DB<br>n Properties<br>8753<br>9000<br>Everyc<br>: http://C | <br>pne v<br> | ]    |     |  |

- 1. When the DRS webpage opens, click on the Files tab
- 2. Drop down Device Type tab, and select Ricoh SOP
- 3. Click on the Upload button, browse to your QR code image file and click Save
- 4. Once uploaded, the file should appear under Image Assets

| 1 Kofax Device Registration Servic × +              | k                                       | - 🗆 ×                                 |
|-----------------------------------------------------|-----------------------------------------|---------------------------------------|
|                                                     | ··· 🖂 🕁                                 | II\ ⊡ ® ≡                             |
|                                                     |                                         |                                       |
| Devices Application Files 1.                        | Language: Engli                         | h (United Kingdom) 🔹 Options 👻 Help 🔹 |
| Files                                               |                                         |                                       |
| Device Type: Ricoh SOP 2.                           |                                         |                                       |
| € 0                                                 |                                         |                                       |
| Name:                                               | Date Modified                           | Size                                  |
| □ Asset Customization Templates                     |                                         |                                       |
| RicohSOP-Assets-Customization-1.0.1.zip             | Friday, December 11, 2020 02:52:46 PM   | 416 B                                 |
| Image Assets                                        |                                         |                                       |
| alexlogo.png                                        | Sunday, December 20, 2020 01:18:04 PM   | 5.4 KB                                |
|                                                     | Sunday, December 20, 2020 01:09:32 PM   | 6.8 KB                                |
| 🗉 🖃 xxvqrvhite.png 🛛 4.                             | Sunday, December 20, 2020 01:18:26 PM   | 4.6 KB                                |
| □ Ricoh 50P (1.30.240)                              |                                         |                                       |
| B E Kofax-RSOP-authOff_1_30_240.zip                 | Thursday, November 19, 2020 12:16:47 PM | 10.9 MB                               |
|                                                     | Thursday, November 19, 2020 12:17:17 PM | 10.9 MB                               |
| E RSOP_1_30_240.xml                                 | Thursday, November 19, 2020 12:17:24 PM | 478 B                                 |
| SimpleScanEx_103_00.zip                             | Thursday, November 19, 2020 12:17:31 PM | 2.8 MB                                |
|                                                     | Thursday, November 19, 2020 12:17:40 PM | 7 MB                                  |
| □ Workflow Customization Templates                  |                                         |                                       |
| B RicohSOP-Workflow-Buttons-Customization-1.0.1.zip | Friday, December 11, 2020 02:52:31 PM   | 577 B                                 |
|                                                     |                                         |                                       |

To deploy the QR Code to the Ricoh MFP:

- 1. Click on the **Devices** tab
- 2. Select your Ricoh MFP in the **Devices** section
- 3. Edit the Ricoh device settings
- 4. Set Customise Assets to True
- 5. Drop down Application Logo and select your QR Code image
- 6. Click on the **Save** icon

|    | 📔 Kofax Device Registratio                                                                                                    | on Servic 🗙      | +            |                                   |                                  |                           |            |          |                                          | - 0         | ×      |
|----|----------------------------------------------------------------------------------------------------|------------------|--------------|-----------------------------------|----------------------------------|---------------------------|------------|----------|------------------------------------------|-------------|--------|
|    | ← → ♂ ✿                                                                                                    | 0                | cs04:9000    |                                   |                                  |                           | •          | ⊽ ť      | ל 🛛                                      |             | ≡      |
|    |                                                                                                    | evice Re         | egistration  | Service                           |                                  |                           |            |          |                                          |             |        |
| 1. | Devices .pplications Files                                                                                                    |                  |              |                                   |                                  |                           |            | Language | e: English (United Kingdom)              | • Options • | Help 🕶 |
|    | Devices                                                                                                    |                  | <            | Detail.                           |                                  |                           |            |          |                                          |             |        |
|    | 💼 🖸 🔕 🖸 🚽                                                                                                    | G                | 4            | Select Action                     |                                  |                           | - <b>b</b> |          |                                          |             |        |
|    | Name:                                                                                                    | Туре             | Address      | Status:                           |                                  |                           |            |          |                                          |             |        |
|    | 4 🔁 Devices                                                                                                    | Konica Minelta i |              | Jenes stoapt                      |                                  |                           |            |          |                                          |             | ^      |
| 2. | RICOH                                                                                                    | Ricoh SOP        | 10.20.30.226 | MFP TLS (http/https):             | True                             | False                     |            |          |                                          |             |        |
|    | - Action                                                                                                    | Acros chines     | 201201001220 | Enable Debug Log:                 | © True                           | False                     |            |          |                                          |             |        |
|    |                                                                                                    |                  |              | Server Connections Timeout:       | 60                               |                           |            |          |                                          |             |        |
|    |                                                                                                    |                  |              | Device Type: *                    | MP C306/MP C406                  |                           |            |          | *                                        |             |        |
|    |                                                                                                    |                  |              | Assign as Home Key Application    | i: 🖲 True                        | False                     |            |          |                                          |             |        |
|    |                                                                                                    |                  |              | Scan Preview:                     | True                             | False                     |            |          |                                          |             |        |
|    |                                                                                                    |                  | _            | Application Package: *            | RSOP_1_30_240.xml - Rico         | oh SOP (1.30.240)         |            |          | *                                        |             |        |
|    |                                                                                                    |                  | 4.           | Customize Assets:                 | True                             | False                     |            |          |                                          |             |        |
|    |                                                                                                    |                  |              | Application Logo: * 🖓             | alexlogo.png (288x72)            |                           |            |          | *                                        |             |        |
|    |                                                                                                    |                  |              | Welcome Screen Image: * 🔱         | xxvqrwhite.png (174x174)         | 3                         |            |          | *                                        |             |        |
|    |                                                                                                    |                  | _            | Welcome Screen Text: 😲            | Donale                           |                           |            |          |                                          |             |        |
|    |                                                                                                    |                  | 5.           | Customize Workflow Buttons:       | xxvqrwhite.png (174x174)         | )                         |            |          |                                          |             |        |
|    | Filter                                                                                                    |                  | *            | Customize Welcome Screen<br>Text: | True                             | False                     |            |          |                                          |             |        |
|    | <ul> <li>Image: Image: Ima</li></ul> |                  |              | Action History                    | ···· / / / / / / / / /           | ~ <b>~</b>                |            |          |                                          |             | •      |
|    | Name:                                                                                                    |                  |              | Time Action                       | Message                          |                           | Status     | Success  | Device Address                           | Retu        | urn Co |
|    | Address:                                                                                                    |                  |              | Friday, January 22, Full Ins 9    | Successfully completed           |                           | Comple     | Yes      | RICOH 10.20.30.226                       | 0           | ^      |
|    | Device Type:                                                                                                    |                  | ~            | Friday, January 22, Uninstall     | Successfully completed           |                           | Comple     | Yes      | RICOH 10.20.30.226                       | 0           |        |
|    | Property:                                                                                                    |                  | ~            | Friday, January 22, Reboot        | Successfully completed. Warning: | Some configurations not s | et Comple  | Yes      | RICOH 10.20.30.226<br>RICOH 10.20.30.226 | 1           |        |
|    | Property Value:                                                                                                    |                  | •            | ■ ■ Page 1 of 3 ■ ■               | Displaying 1 - 10 of 29          | Clear Filters             |            |          |                                          |             |        |

- 1. Once the QR code has been saved, drop down the **Select Action...** drop-down, and select Sync Assets
- 2. Click on the Play icon to send the QR Code asset to the device

| 📔 Kofax Device Registratio               | n Servic 🗙 🕂                                           | -                                 |                                                                                                    |                                                                                                    |                                                                                                    |        |          | _                             |           | ×      |
|------------------------------------------|--------------------------------------------------------|-----------------------------------|----------------------------------------------------------------------------------------------------|----------------------------------------------------------------------------------------------------|----------------------------------------------------------------------------------------------------|--------|----------|-------------------------------|-----------|--------|
| ← → ♂ ✿                                  | 0 🖋                                                    | cs04:9000                         |                                                                                                    |                                                                                                    |                                                                                                    | •      | ⊚ ť      | א lii\                        | •         | ≡      |
| KOFAX De<br>Devices Applications Files   | evice Reg                                              | gistration S                      | ervice                                                                                                    |                                                                                                    |                                                                                                    |        | Language | :: English (United Kingdom) 🕶 | Options • | Help • |
| Devices                                  |                                                        |                                   | Details                                                                                                    |                                                                                                    | 2.                                                                                                    |        |          |                               |           |        |
| 💼 🛛 🛇 😋 🚽 🛙                              | ÷                                                      |                                   |                                                                                                    | Select Action                                                                                                    | · · · · · · · · · · · · · · · · · · ·                                                                                                    |        |          |                               |           |        |
| Name:<br>Devices<br>KM<br>RICOH<br>XEROX | Type<br>Konica Minolta i<br>Ricoh SOP<br>Xerox Unified | Address 10.20.30.226 10.20.30.225 | Status:<br>Name:<br>Address:<br>Username:<br>Password:<br>Application:<br>Device Group:<br>Remote Install<br>MFP TLS (http,<br>Enable Debug<br>Server Connect<br>Device Type:<br>Authentication<br>Assign as Hom<br>Scan Preview: | Quick Install<br>Ful Install<br>Install and Reb<br>Configure and<br>Sync Assets<br>Sync Workflow<br>Reboot<br>Uninstall<br>Get Device Set<br>Set Device Set<br>Set Device Set Set Set Set Set Set Set Set Set Se | bot<br>Reboot<br>Buttons<br>tings<br>tings<br>tings<br>True<br>False<br>60<br>MP C306/MP C406<br>Welcome (default)<br>Don: True<br>True<br>BCOD 1 20 240 wel Bisch COD (1 20 240) |        |          |                               |           |        |
| Filter                                   |                                                        | ۲                                 | Customize Ass                                                                                                    | ets:                                                                                                    | True                                                                                                    |        |          |                               |           |        |
| 0                                        |                                                        |                                   | Action History                                                                                                    |                                                                                                    | · · · ·                                                                                                    |        |          |                               |           | *      |
| Name:                                    |                                                        |                                   | Time                                                                                                    | Action                                                                                                    | Message                                                                                                    | Status | Success  | Device Address                | Retu      | Jrn Co |
| Address:                                 |                                                        |                                   | Friday, Januar                                                                                                    | / 22, Full Ins                                                                                                    | Successfully completed                                                                                                    | Comple | Yes      | RICOH 10.20.30.226            | 0         | ^      |
| Device Type:                             |                                                        | ~                                 | Friday, Januar                                                                                                    | / 22, Uninstall                                                                                                    | Successfully completed                                                                                                    | Comple | Yes      | RICOH 10.20.30.226            | 0         |        |
| Bronorby                                 |                                                        | ×                                 | Friday, Januar                                                                                                    | / 22, Reboot                                                                                                    | Successfully completed<br>Successfully completed Warning: Some configurations not set                                                                                             | Comple | Yes      | RICOH 10.20.30.226            | 0         |        |
| Property Value:                          |                                                        | ~                                 | Page 1                                                                                                    | of 3                                                                                                    | Displaying 1 - 10 of 29     Clear Filters                                                                                                    | comple | .00      | 10.20.30.220                  |           | ~      |

Once complete, you will receive a status message stating that Sync Assets has Succesfully completed

Your QR code should now appear on the walk-up screen of your Ricoh MFP:

|   | System Home |            |                        |             |            |               | Login |   |
|---|-------------|------------|------------------------|-------------|------------|---------------|-------|---|
|   |             |            |                        |             |            |               |       | = |
| K | OFAX        | Touch      | the screen or se       | can QR code |            |               |       |   |
|   |             | [Launcher] | Follow-You<br>Printing | Release all | Scan-to-Me | Enable Copier |       |   |
|   | Check Statu | s          | <del>•</del> >         | 谷           |            | 0             | Stop  |   |

### Kofax Business Connect Mobile Application

After sending print jobs to your Equitrac Follow-You secure print queue

Open the KBC App and authenticate to login:

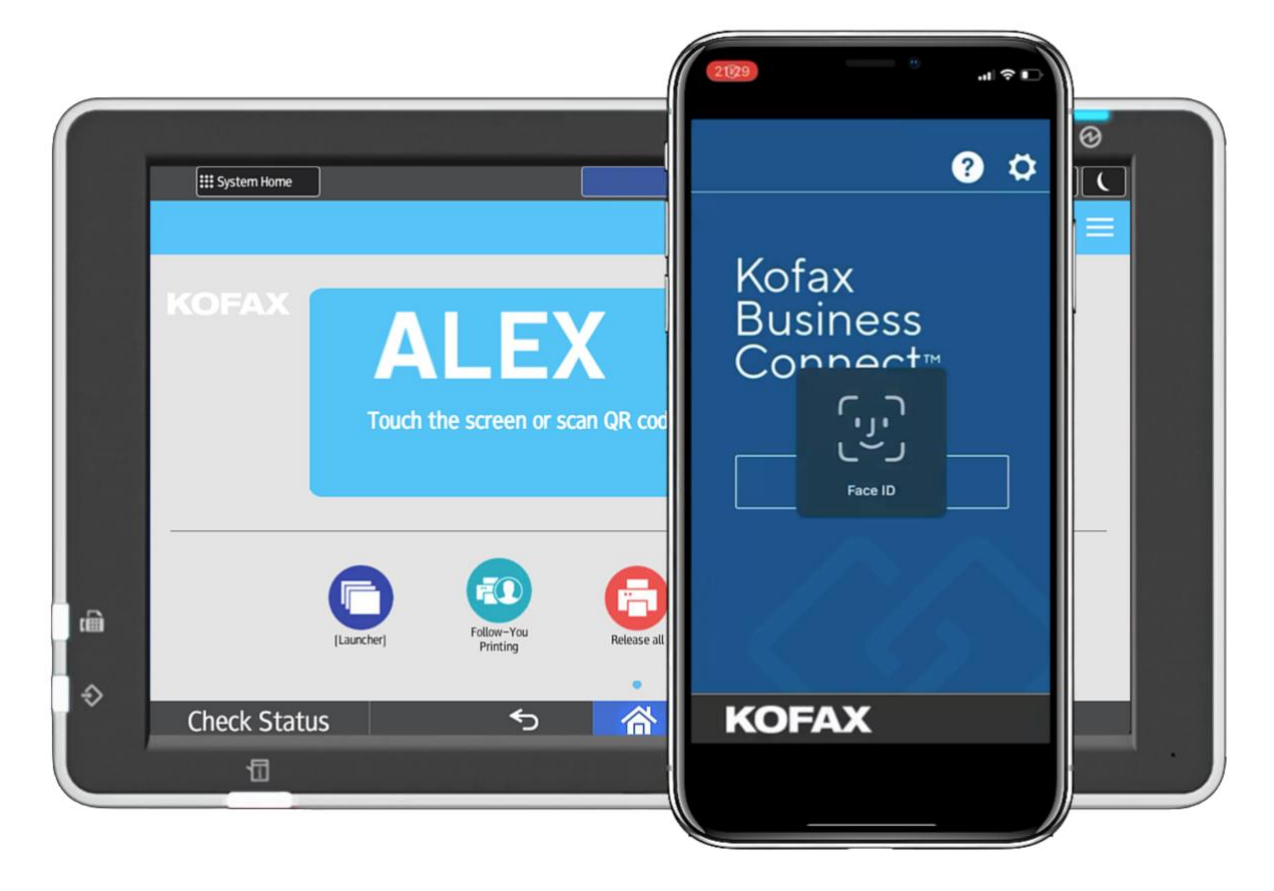

#### Select Print Queue:

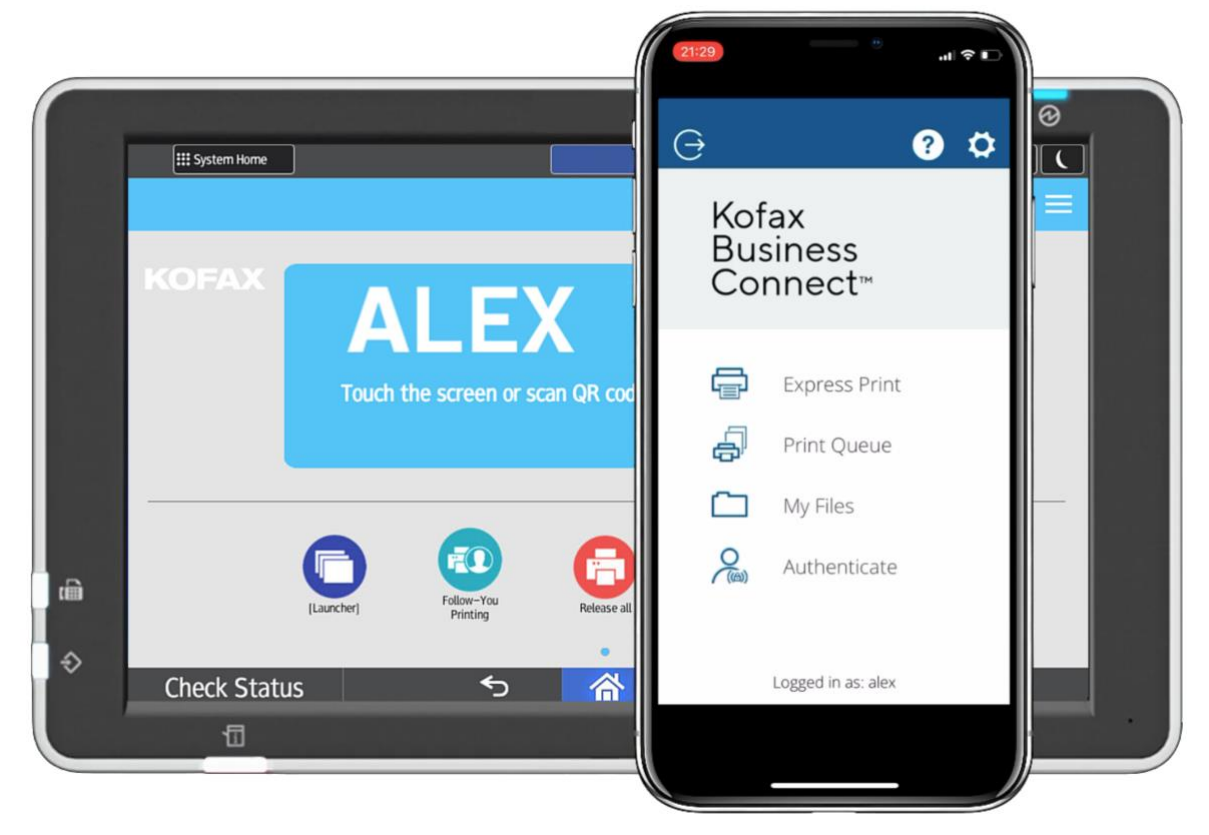

Select Find with QR-Code:

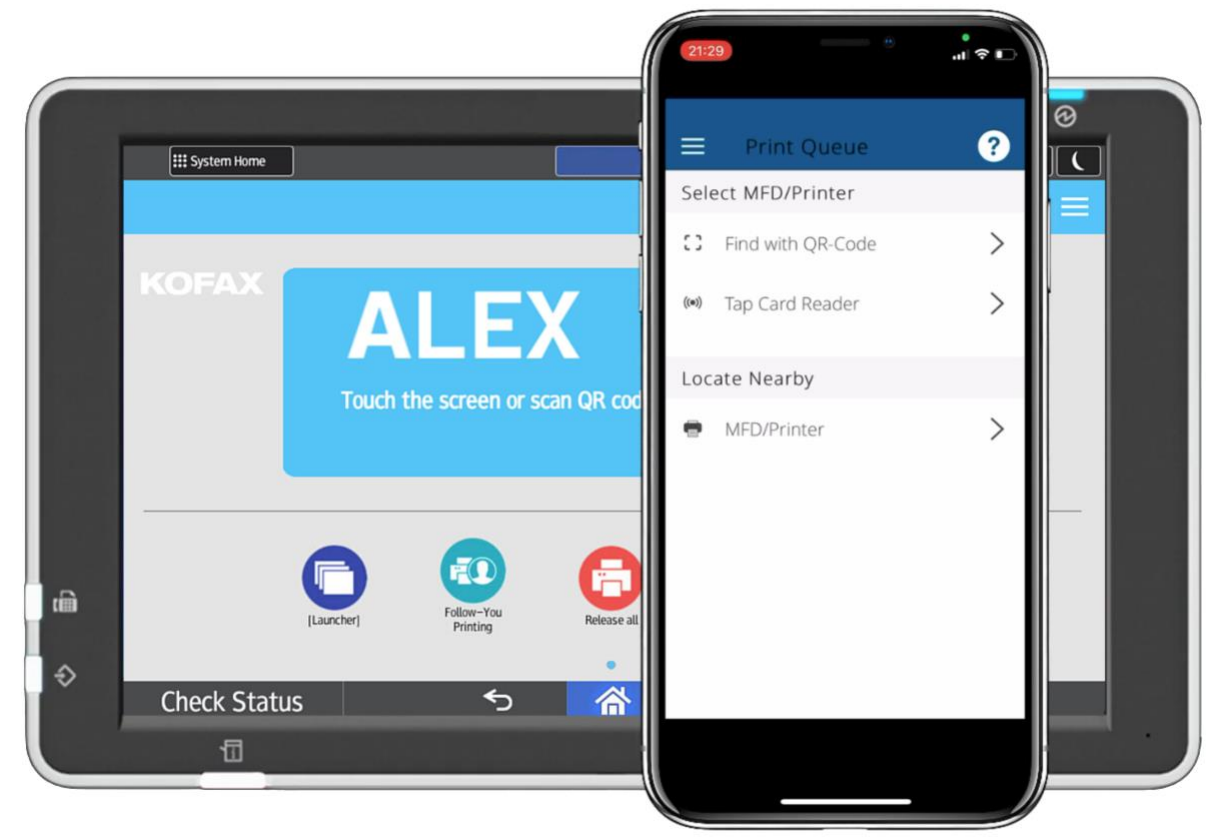

Scan the QR code on the panel of the MFP:

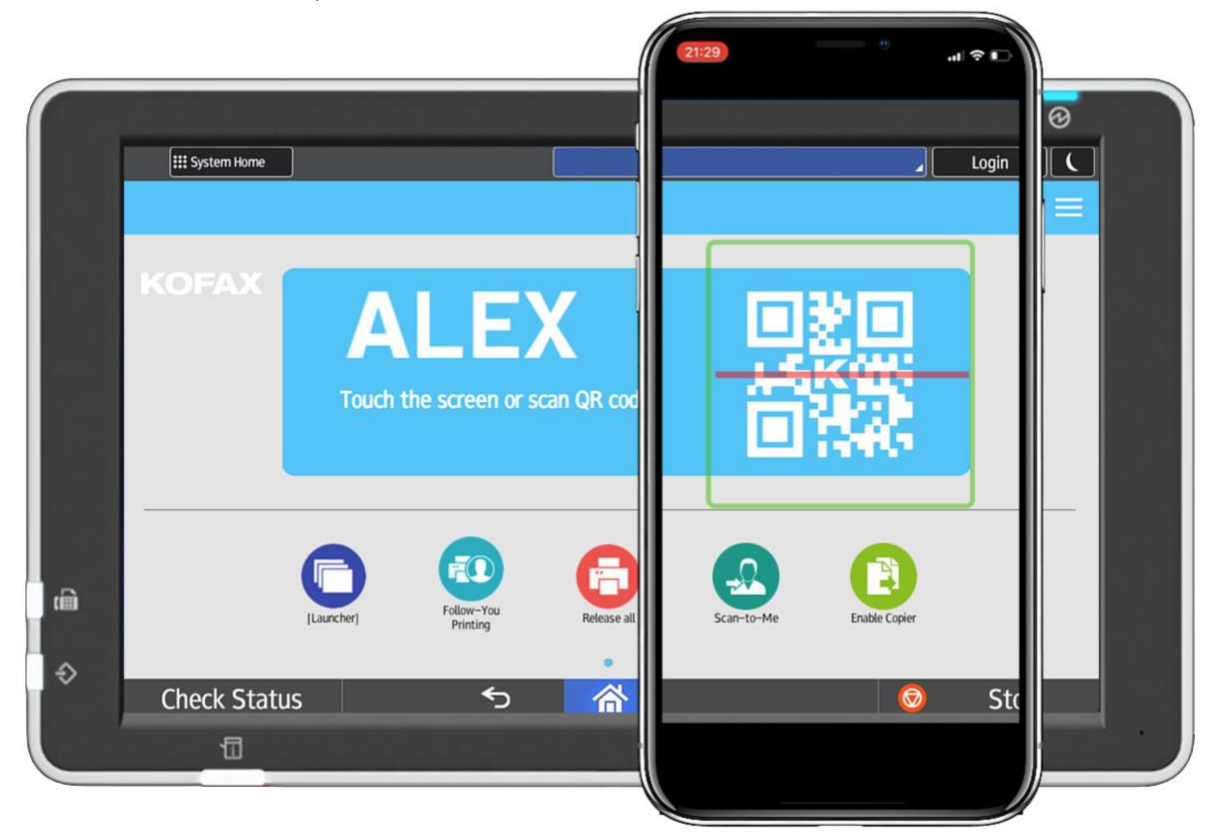

Select the print job(s) you would like to release, change print options or select the Print icon to release the job(s):

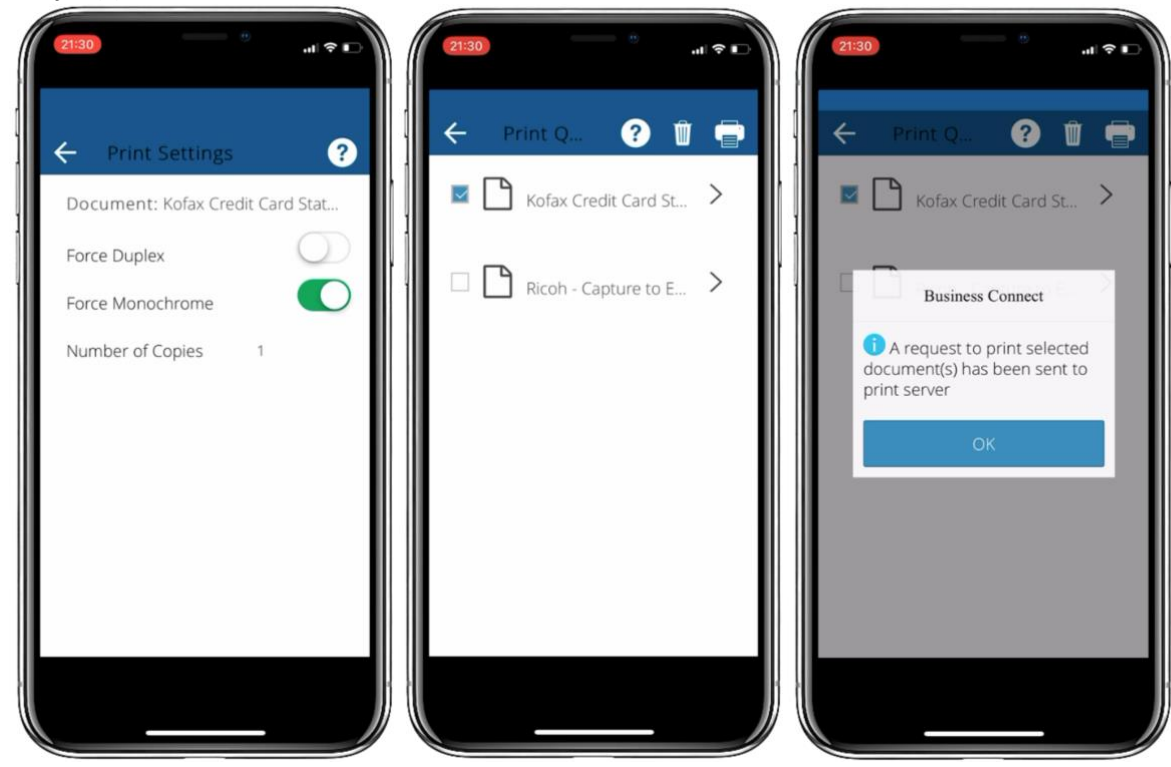

#### Disclaimer

Although the greatest care has been taken in the preparation and compilation of this document, no liability or responsibility of any kind (to extent permitted by law), including responsibility for negligence is accepted by Kofax, its servants or agents. All information gathered is believed correct at the time of publishing.